## Suburban Stationers **<u>PINfinity</u>** Online Ordering

#### User Manual & Quick Tip Guide

Suburban Stationers has designed a website specifically for the State of Connecticut. Login through the following website:

#### www.pinfinity.net

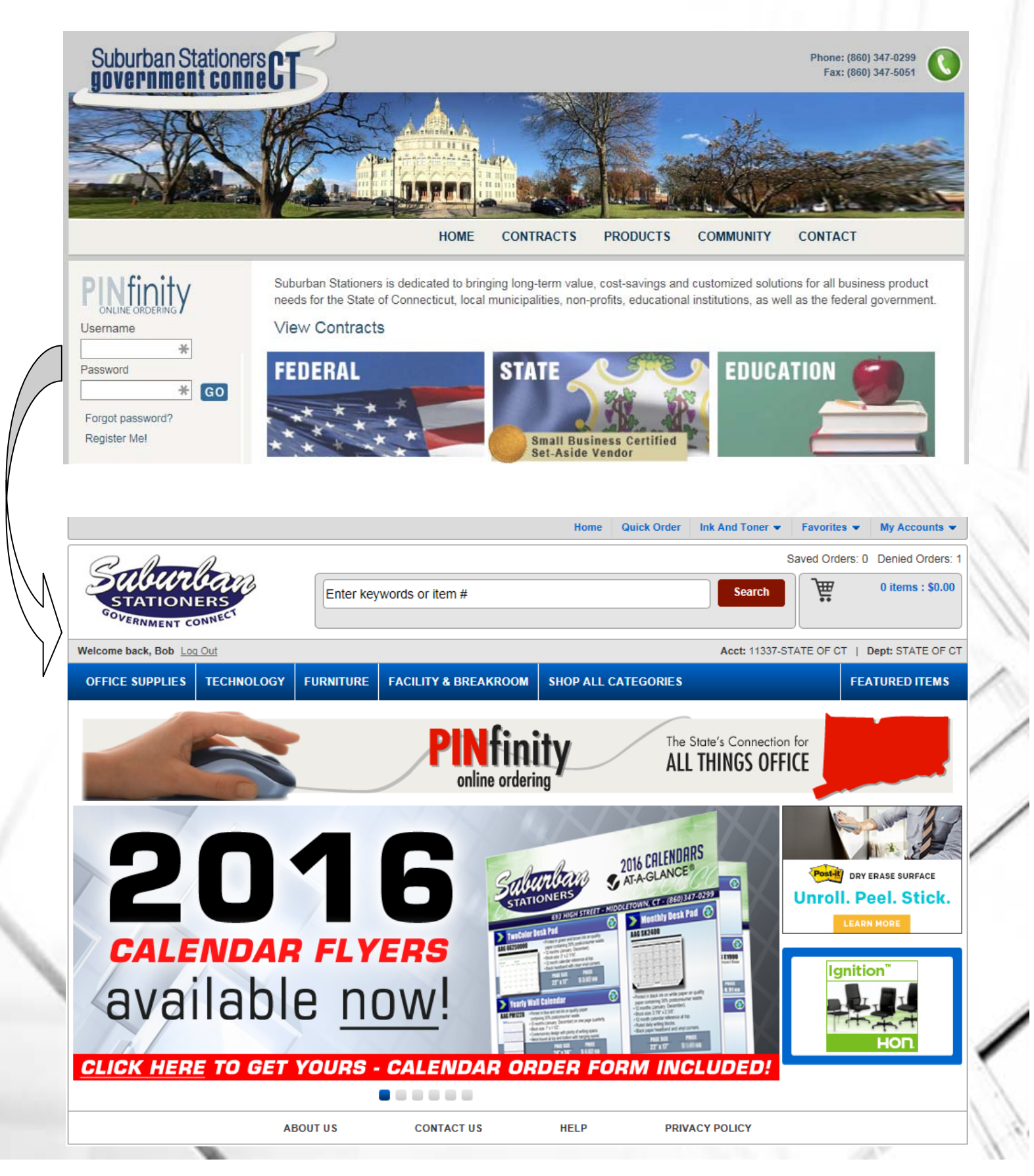

#### Four Ways to Shop... **Quick Order** If you know the item number and/or are having trouble searching for an item number. **Keyword Search** Home Quick Order Ink And Toner 👻 Favorites -My Accounts -Manage Favorites Lists Sa Dept - Cor Search Enter keywords or item # 5 ERNMENT CON Welcome back, Bob Log Out Acct: 11337-STATE OF CT | Dept: STATE OF CT OFFICE SUPPLIES SHOP ALL CATEGORIES TECHNOLOGY FURNITURE FACILITY & BREAKROOM FEATURED ITEMS **Favorites List Browse Categories** Shop your Agency's Frequently Ordered Items **Quick Order** Quick Order Subtotal: \$32.00 Clear All Add To Cart And Save To Favorites Add To Favorites Add To Cart nt / De Enter the item number, adjust the \$32.00 / quantity if necessary, then press the × XPXCT2096 ÷, 1 Copy Paper, 8.5X11, 20#, 96 Bright Carton Enter key to add another line. \$0.00 1 Continue adding items and once done, click Add to Cart Clear All Add To Cart And Save To Favorites Add To Favorites Add To Cart Quick Order Subtotal: \$32.00 \$0.00 × \* XPX CT2096 1 If an item is entered incorrectly, an A The search for 'XPX CT2096' returned no matches error message will appear. 3,344 items found Showing Items 1 to 10 of 3,344 Search These Results: **Keyword Search** Go Select Items per page 10 🗸 Add to Favorites Compare Add to Cart HAPH You've selected: You can limit your searches using the filters \$31.28 / Pack X Keyword: pads TOPS Products c) on the left. Note the Recycled attribute. TOP63960 TOPS Docket Gold Legal Ruled White Legal Pads 50 Sheets - 20 lb Basis Weight - 8.50" x 11.75" - 12 / Pack - White Paper Filter Search Results: 2 Qty 1 BRAND NAME · Burgundy marble binding Add to Cart 3M (70) Letr-Trim perforated Add to Favorites 9 to 5 Seating (1) Quick View + Comments • Acco (6) . Adams (18) 🆄 🖛 Advantus (3) See More » \$24.34 / Pack C **TOPS Products** TOP63410 TOPS Docket Letr-Trim Legal Ruled White Legal Pads PRODUCT TYPE 50 Sheets - 16 lb Basis Weight - 8.50" x 11.75" - 12 Pack - White Paper \$ Qtv 1 Abdominal Pad (12) Abrasive (2) · 16 lb. paper Add to Cart Absorption Boom (3) White Absorption Pad (3) Add to Favorites Quick View + Comments Accounting Book (54) . See More » 🖄 🖛 RECYCLED \$12.27 / Dozen **TOPS Products** C No (1772) TOP7533 TOPS The Legal Pad Ruled Top Perforated Yes (737) 50 Sheets - 16 lb Basis Weight - 8.50" x 11.75" - 12 / ÷ Qty 1 Dozen - White Paper FEATURES · Durable chipboard backer supports the pad when Add to Cart 360° Swivel (18) writing away from a desk • Abrasion Resistant (4) Add to Favorites 16 lb, paper . Absorbent (1) Quick View + Comments Acid-free (142) • Adhesive Backing (2) 🖄 🖛 See More »

#### Adding Items to Your Cart...

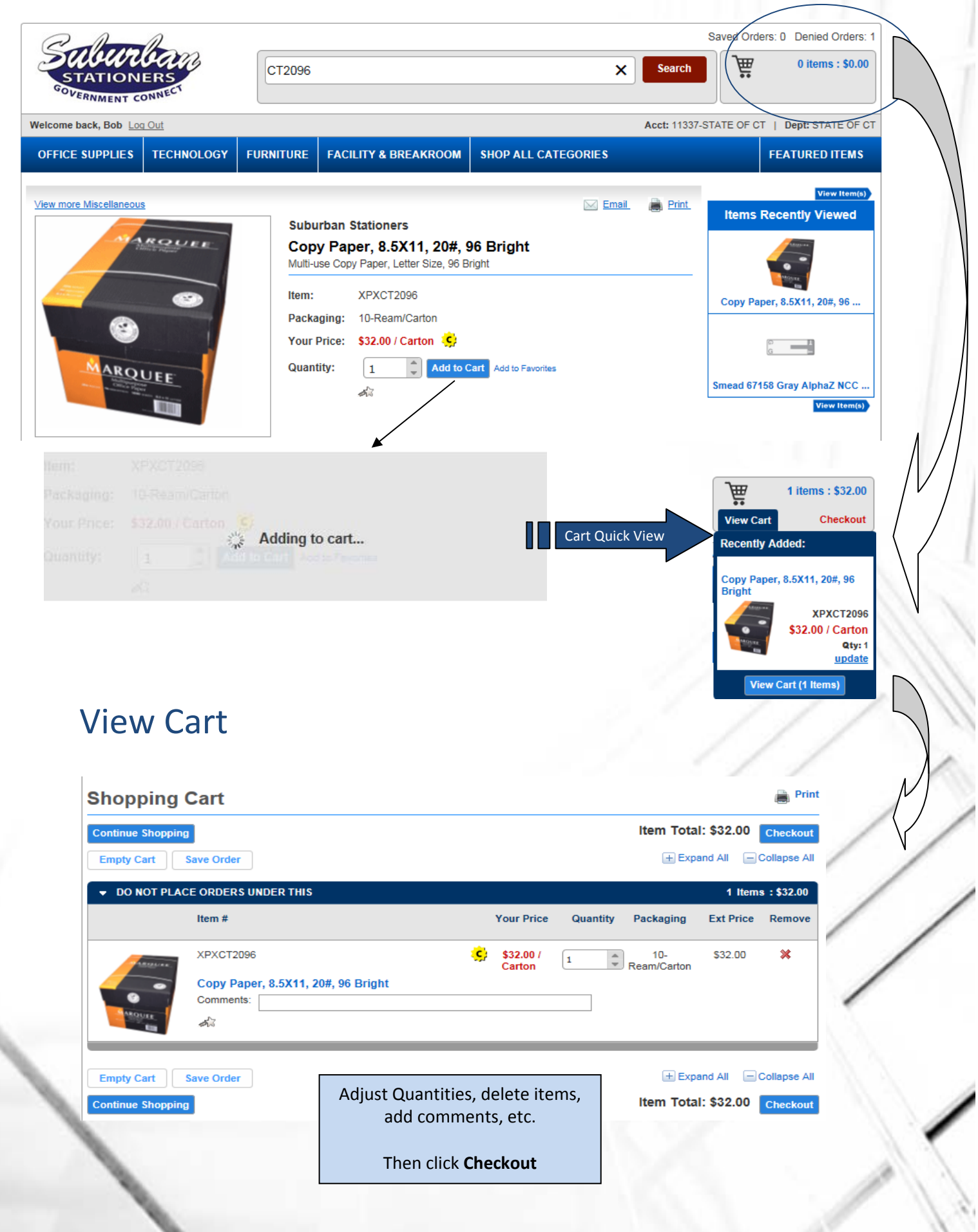

# Checkout

| STATIONERS<br>SOVERNMENT CONNECT                                                                                                    |                                                                                                    |                                                  |             | Chec                                                                                                    | kout - Order Review                                                                                                    |         |
|----------------------------------------------------------------------------------------------------|----------------------------------------------------------------------------------------------------|--------------------------------------------------|-------------|----------------------------------------------------------------------------------------------------|----------------------------------------------------------------------------------------------------|---------|
| Your order requires approval. Dept: STATE OF CT     The order will be submitted for approval to: <u>State Approver</u>                                                                                                    | Tip: This v<br>agency h                                                                                                    | vill only display if you<br>as an approval group | r C         | order Summary<br>Item Total:                                                                                                    | \$32.00                                                                                                    |         |
| Review Order Details                                                                                                    | Edit Accou                                                                                                    | Int Details Edit Order                           | r Details   | Shipping:                                                                                                    | \$0.00                                                                                                    |         |
|                                                                                                    |                                                                                                    |                                                  |             | Subtotal:<br>Tax:                                                                                                    | \$32.00                                                                                                    |         |
| Account STATE OF CT Department STATE OF CT                                                                                                    | Shipping Method                                                                                                    | Free Shipping                                    |             | Total:                                                                                                    | \$32.00                                                                                                    |         |
| Billing Address                                                                                                    | Special Instructions                                                                                                    |                                                  | 6           | Print                                                                                                    | Place Order                                                                                                    |         |
| Name SHULMAN, BOB                                                                                                    |                                                                                                    |                                                  |             |                                                                                                    |                                                                                                    |         |
| Address 693 HIGH STREET                                                                                                    | Payment                                                                                                    | Charge to Account                                |             | Please review your order<br>Order to submit it.                                                                                              | , and then click Place                                                                                                    |         |
| City MIDDLETOWN, CT - 06457                                                                                                    | Fayment                                                                                                    | charge to Account                                |             | Need help? Call 860-347                                                                                                    | -0299 for assistance.                                                                                                    |         |
| Shipping Address                                                                                                    |                                                                                                    |                                                  |             |                                                                                                    |                                                                                                    |         |
| Address 693 HIGH ST                                                                                                    |                                                                                                    |                                                  |             | Save Ord                                                                                                    | Continue Shopping                                                                                                    |         |
| City MIDDLETOWN, CT - 06457                                                                                                    |                                                                                                    |                                                  |             |                                                                                                    |                                                                                                    |         |
|                                                                                                    |                                                                                                    |                                                  |             |                                                                                                    | QuickTip                                                                                                    |         |
|                                                                                                    |                                                                                                    |                                                  |             | Checkout s                                                                                                    | ettings depend                                                                                                    | upon y  |
| Your Items                                                                                                    |                                                                                                    | Edit Ca                                          | art Items   | agen                                                                                                    | cy's particular se                                                                                                    | etup.   |
| Item # Your Price Packag                                                                                                    | jing                                                                                                    | Qty Ext. F                                       | Price       | i.e. Approv                                                                                                    | al settings. Paymen                                                                                                    | t metho |
| XPXCT2096 \$\$\$32.00 / Carton 10-Rean                                                                                                    | m/Carton                                                                                                    | 1 \$                                             | 32.00       | Dej                                                                                                    | partment change, et                                                                                                    | tc.     |
| Compent:                                                                                                    |                                                                                                    |                                                  |             |                                                                                                    |                                                                                                    |         |
|                                                                                                    |                                                                                                    |                                                  |             | 11                                                                                                    |                                                                                                    |         |
| Review Order Details                                                                                                    |                                                                                                    | Edit Account Deta                                | ils Edit O  | rder Details                                                                                                    |                                                                                                    |         |
| Review Order Details                                                                                                    |                                                                                                    | Edit Account Deta                                | iils Edit O | rder Details                                                                                                    |                                                                                                    |         |
| Review Order Details<br>Edit Account I<br>If Applicable to you<br>- Change Department<br>- Change Attention (P                                                                                                    | Details<br>ur account<br>:/Location<br>• Card users)                                                                                                    | Edit Account Deta                                | iils Edit O | rder Details<br>Edit Ore<br>If Applicable<br>Change Payme<br>Enter a Purcha<br>Edit Shipping A                                               | der Details<br>to your account<br>ent Method<br>use Order #<br>Address                                                                                                    |         |
| <b>Review Order Details</b><br><b>Edit Account I</b><br><i>If Applicable to you</i><br>- Change Department<br>- Change Attention (P                                                                                                    | Details<br>ir account<br>c/Location<br>c Card users)                                                                                                    | Edit Account Deta                                | iils Edit O | Edit Ore<br>If Applicable<br>Change Payme<br>Enter a Purcha<br>Edit Shipping A                                                               | der Details<br>to your account<br>ent Method<br>use Order #<br>Address                                                                                                    |         |
| Review Order Details<br>Edit Account I<br>If Applicable to you<br>- Change Department<br>- Change Attention (P                                                                                                    | Details<br>ur account<br>c/Location<br>c Card users)                                                                                                    | Edit Account Deta                                | iils Edit O | rder Details<br>Edit Orr<br>If Applicable<br>Change Payme<br>Enter a Purcha<br>Edit Shipping J                                               | der Details<br>to your account<br>ent Method<br>use Order #<br>Address                                                                                                    |         |
| Review Order Details<br>Edit Account I<br>If Applicable to you<br>- Change Department<br>- Change Attention (P                                                                                                    | Details<br>ur account<br>:/Location<br>o Card users)                                                                                                    | Edit Account Deta                                | iils Edit O | rder Details<br>Edit Ore<br>If Applicable<br>Change Payme<br>Enter a Purcha<br>Edit Shipping A                                               | der Details<br>to your account<br>ent Method<br>use Order #<br>Address                                                                                                    |         |
| Review Order Details<br>Edit Account I<br>If Applicable to you<br>- Change Department<br>- Change Attention (P<br>E: If you are setup to pay by credit card, but<br>not have a default credit card setup in our                                                                                                | Details<br><i>ur account</i><br>2/Location<br>Card users)<br>Edit Order Detail<br>Account<br>Department<br>Attention                                                                        | Edit Account Deta                                | iils Edit O | rder Details<br>Edit Orr<br>If Applicable<br>Change Payme<br>Enter a Purcha<br>Edit Shipping /<br>Shipping Method<br>Additional Instructions | der Details         to your account         ent Method         see Order #         Address         Free Shipping         Shipping Instructions         Special Instructions                                                                                                    |         |
| Review Order Details<br>Edit Account I<br>If Applicable to you<br>- Change Department<br>- Change Attention (P<br>E: If you are setup to pay by credit card, but<br>not have a default credit card setup in our<br>tem, you will be brought to this page first.                                                | Details<br>ur account<br>c/Location<br>c Card users)<br>Edit Order Detail<br>Account<br>Department<br>Attention<br>Billing Address                                                          | Edit Account Deta                                | ills Edit O | rder Details<br>Edit Ore<br>If Applicable<br>Change Payme<br>Enter a Purcha<br>Edit Shipping A                                               | der Details         to your account         ent Method         use Order #         Address                                                                                                    |         |
| Review Order Details<br>Edit Account I<br>If Applicable to you<br>- Change Department<br>- Change Attention (P<br>E: If you are setup to pay by credit card, but<br>not have a default credit card setup in our<br>tem, you will be brought to this page first.<br>you can enter your credit card information. | Details<br>ur account<br>c/Location<br>c Card users)<br>Edit Order Detail<br>Account<br>Department<br>Attention<br>Billing Address<br>Na<br>Addre                                           | Edit Account Deta                                | ils Edit O  | rder Details<br>Edit Orr<br>If Applicable<br>Change Payme<br>Enter a Purcha<br>Edit Shipping /<br>Shipping Method<br>Additional Instructions | der Details         to your account         ent Method         see Order #         Address         Free Shipping         Shipping Instructions         Special Instructions         Short PO                                                                                                    |         |
| Review Order Details<br>Edit Account I<br>If Applicable to you<br>- Change Department<br>- Change Attention (P<br>E: If you are setup to pay by credit card, but<br>not have a default credit card setup in our<br>tem, you will be brought to this page first.<br>you can enter your credit card information. | Details<br>ur account<br>c/Location<br>o Card users)<br>Edit Order Detail<br>Account<br>Department<br>Attention<br>Billing Address<br>Na<br>Address<br>Na<br>Address<br>Na<br>Address<br>Na | Edit Account Deta                                |             | rder Details                                                                                                    | der Details         to your account         ent Method         see Order #         Address         Free Shipping         Shipping Instructions         Special Instructions         Special Instructions         Short PO         Enter credit card information         Card Type         AmericanEcr         Number         Expiration         1 | xress   |

Please note: These features are dependent upon your individual setup and may be different from what is below.

#### **Edit Account Details**

|                                                                                          |                                                                                                    | onor priveren                                                                                                    |                                                                                                    |
|------------------------------------------------------------------------------------------|----------------------------------------------------------------------------------------------------|----------------------------------------------------------------------------------------------------|----------------------------------------------------------------------------------------------------|
| Account:                                                                                 | 34219 - DO NOT PLACE ORDERS                                                                                                    | Account:                                                                                                    | 34219 - DO NOT PLACE ORDERS                                                                                                    |
| Department:                                                                              | DO NOT PLACE ORDERS UNDER                                                                                                    | Department:                                                                                                    | 10A-HARTFORD - OFFICE SUPP                                                                                                    |
| Attention:                                                                               | Blank Attention                                                                                                    | Attention:                                                                                                    | Blank Attention                                                                                                    |
|                                                                                          |                                                                                                    |                                                                                                    | Cancel Continue                                                                                                    |
|                                                                                          |                                                                                                    | Department:                                                                                                    | 10AHARTFORD - OFFICE SUPP                                                                                                    |
|                                                                                          |                                                                                                    | Attention:                                                                                                    |                                                                                                    |
| Once                                                                                     | the down arrow is clicked, pressing                                                                                                  |                                                                                                    | Please enter 1 or more characters or                                                                                                    |
| the                                                                                      | selections.                                                                                                    |                                                                                                    | "Space" to view all                                                                                                    |
| Make                                                                                     | your selection, then click Continue.                                                                                                 | Department:                                                                                                    | 10AHARTFORD - OFFICE SUPP A                                                                                                    |
|                                                                                          |                                                                                                    | Attention:                                                                                                    | ×٩                                                                                                    |
|                                                                                          |                                                                                                    | , and the second second s | 10A-HARTFORD - OFFICE SUPPLIES                                                                                                    |
|                                                                                          |                                                                                                    |                                                                                                    | 10BHARTFORD - COFFEE/KITCHEN                                                                                                    |
|                                                                                          |                                                                                                    |                                                                                                    |                                                                                                    |
|                                                                                          |                                                                                                    |                                                                                                    |                                                                                                    |
|                                                                                          |                                                                                                    |                                                                                                    |                                                                                                    |
| dit Order I                                                                              | Details                                                                                                    |                                                                                                    | <b>NOTE:</b> If you are changing your payme                                                                                                    |
| dit Order I                                                                              | Details                                                                                                    |                                                                                                    | <b>NOTE:</b> If you are changing your payme<br>method <u>you must select the button</u> ne<br>to your chosen payment method.                                                                                                    |
| dit Order I<br>Order Details                                                             | Details                                                                                                    |                                                                                                    | <b>NOTE:</b> If you are changing your payme<br>method <u>you must select the button</u> ne<br>to your chosen payment method.                                                                                                    |
| dit Order I<br>Order Details                                                             | Details                                                                                                    | Shipping Meth                                                                                                    | NOTE: If you are changing your paymeners         method you must select the button ners         to your chosen payment method.         Then enter the required information in applicable, and click Update Changes                                                                                                    |
| dit Order I<br>Order Details                                                             | Details<br>DO NOT PLACE ORDERS UNDER THIS<br>DO NOT PLACE ORDERS UNDER THIS                                                          | Shipping Meth                                                                                                    | NOTE: If you are changing your paymen method you must select the button ne to your chosen payment method.         Then enter the required information in applicable, and click Update Changes         tructions       Shipping Instructions                                                                                                    |
| dit Order I<br>Order Details<br>Int<br>ment                                              | Details<br>DO NOT PLACE ORDERS UNDER THIS<br>DO NOT PLACE ORDERS UNDER THIS                                                          | Shipping Meth<br>Additional Ins                                                                                                    | NOTE: If you are changing your payme method you must select the button ne to your chosen payment method.         Ind       Free Shipping         Then enter the required information is applicable, and click Update Changes         special Instructions         Special Instructions                                                                                |
| dit Order I<br>Order Details<br>Int<br>ment<br>On<br>Address                             | Details DO NOT PLACE ORDERS UNDER THIS DO NOT PLACE ORDERS UNDER THIS                                                                | Shipping Meth<br>Additional Ins                                                                                                    | NOTE: If you are changing your payment method you must select the button need to your chosen payment method.         Indode       Free Shipping         Then enter the required information is applicable, and click Update Changes         Intructions       Special Instructions                                                                                    |
| dit Order I<br>Order Details<br>Int<br>ment<br>on<br>Address<br>Name                     | Details DO NOT PLACE ORDERS UNDER THIS DO NOT PLACE ORDERS UNDER THIS STATE OF CONNECTICUT                                           | Shipping Meth<br>Additional Ins                                                                                                    | NOTE: If you are changing your payme method you must select the button ne to your chosen payment method.         Ind       Free Shipping         Then enter the required information is applicable, and click Update Changes         special Instructions         Special Instructions                                                                                |
| dit Order I<br>Order Details<br>Int<br>ment<br>on<br>Address<br>Name<br>Address          | Details Do not place orders under this Do not place orders under this STATE OF CONNECTICUT DO NOT PLACE ORDERS                       | Shipping Meth<br>Additional Ins<br>Purchase Ord                                                                                                    | NOTE: If you are changing your payme method you must select the button ne to your chosen payment method.         Ind       Free Shipping         Ind       Free Shipping         Intructions       Shipping Instructions         Special Instructions       Image: Shipping Instructions         Intructions       Special Instructions         Shot PO       Shot PO |
| dit Order I<br>Order Details<br>Int<br>ment<br>on<br>Address<br>Name<br>Address<br>Suite | Details Do not place orders under this Do not place orders under this STATE OF CONNECTICUT DO NOT PLACE ORDERS CONTRACT PRICING ONLY | Shipping Meth<br>Additional Ins<br>Purchase Ord                                                                                                    | NOTE: If you are changing your payme method you must select the button ne to your chosen payment method.         Ind       Free Shipping         Arresting       Then enter the required information is applicable, and click Update Changes         Intructions       Shipping Instructions         Special Instructions       Image: Cong PO Shot PO                |

Shipping Address

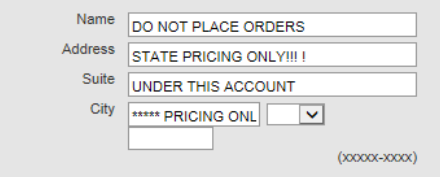

late Changes Cancel

 $\checkmark$ 

~

AmericanExpress

1

✓ / 2015

Card Type

Number

Expiration

### Other Features...

| Description       Department       Created        Items       Total Price       Move       Copy       C         +       SIM-8/14/2014       8/14/2015       8       \$151.74       Image: Copy       Image: Copy       Im                                                                                                    | into your<br>ystem.                |
|----------------------------------------------------------------------------------------------------|------------------------------------|
| + SIM-8/14/2014       8/14/2015       8       \$151.74       Image: Communications         + communications       8/14/2015       6       \$225.63       Image: Communications         Note: If you have items in your cart already, and you Move or Copy items from a Saved Order, then will be added to your cart.       Move – Will move the items on the saved order form the saved order cart and will remove the saved order from the saved order from the saved o                                                                                                    | into your<br>ystem.<br>r into your |
| Wote: If you have items in your cart already, and you Move or Copy tems from a Saved Order, then will be added to your cart.       Move – Will move the items on the saved order form the saved order cart and will remove the saved order form the saved order cart but will not remove the saved order from         der History       Home       Quick Order       Ink And Toner + Favorites + Contract +                                                                                                    | into your<br>ystem.<br>r into your |
| Note: If you have items in your cart         already, and you Move or Copy         tems from a Saved Order, then will         be added to your cart.         Copy – Will copy the items from the saved order from         der History                                                                                                    | into your<br>ystem.<br>r into your |
| Home Quick Order Ink And Toner - Favorites - Contracts                                                                                                    |                                    |
| Home Quick Order Ink And Toner - Favorites - Contracts                                                                                                    |                                    |
| Home Quick Order Ink And Toner  Favorites  Contracts                                                                                                    |                                    |
| Home Quick Order Ink And Toner - Favorites - Contracts                                                                                                    |                                    |
| Home Quick Order Ink And Toner - Favorites - Contracts                                                                                                    |                                    |
|                                                                                                    | My Accounts                        |
| Your Orders Awaiting Approval: 4 Saved Orders: 9                                                                                                    | Denied Orders:                     |
| ders                                                                                                    |                                    |
| eck delivery status, easily reorder items you need frequently, and copy orders to Favorites lists here. To begin, use the search form to retrieve the order you want.                                                                                                    | Orders                             |
| 1 History 1 Order A                                                                                                    | Approval                           |
| ng the Print button produces an Adobe Acrobat document. You will need Adobe Reader (a free download) to view this nent.                                                                                                    | Account                            |
| Show legend - Edit Pro                                                                                                    | ofile                              |
| and Print Add to ravontes                                                                                                    | /                                  |
| View     Order #     Dept     Total     Status     PO     Order Date     Invoice Date     Ordered By     Attention       •     []     C3870585-0     -\$5.73     []     TEST     9/9/2015     9/9/2015     -                                                                                                    | / /                                |
| . 🛐 3870585-0 \$\$5.73 📷 TEST 9/8/2015 9/9/2015                                                                                                    | /                                  |
| Image: 1         6000001-0         \$8.99         Image: 2         C CARD         12/24/2014         12/24/2014           Image: 2         2         2         2         2         2         2         2         2         2         2         2         2         2         2         2         2         2         2         2         2         2         2         2         2         2         2         2         2         2         2         2         2         2         2         2         2         2         2         2         2         2         2         2         2         2         2         2         2         2         2         2         2         2         2         2         2         2         2         2         2         2         2         2         2         2         2         2         2         2         2         2         2         2         2         2         2         2         2         2         2         2         2         2         2         2         2         2         2         2         2         2         2         2         2         2                                                                                                            | 1                                  |
| Image: System of the system of the system of the | /                                  |
|                                                                                                    |                                    |
| and Print Add To Favorites                                                                                                    |                                    |
|                                                                                                    | /                                  |
|                                                                                                    | /                                  |
|                                                                                                    | /                                  |